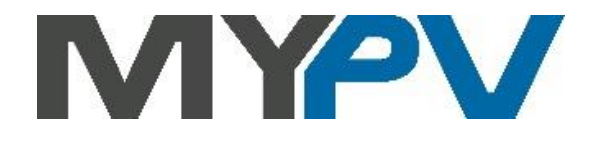

# Anleitung zur Kombination von

AC•THOR / AC•THOR 9s / AC ELWA 2

mit

Sigenergy

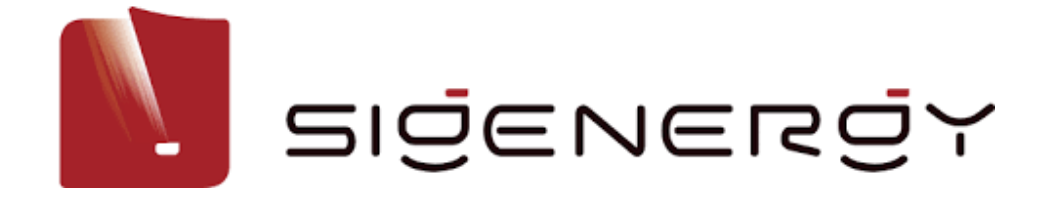

### 1. Grundeinstellungen am my-PV Gerät

Vor Inbetriebnahme lesen Sie bitte unbedingt die dem Gerät beiliegende Montageanleitung, sowie die online verfügbare Betriebsanleitung. Die AC•THOR Betriebsanleitung finden Sie <u>hier.</u> Die AC ELWA 2 Betriebsanleitung finden Sie <u>hier.</u>

#### 2. Kommunikation mit Sigenergy

Die Kommunikationsparameter sind voreingestellt ab AC•THOR-Firmwareversion a0021900, für die AC ELWA 2 ab Firmware e001401.

AC•THOR oder AC ELWA 2 sind über einen Router mit dem Sigenergy Wechselrichter im Netzwerk verbunden. Innerhalb dieses Netzwerks empfängt das my-PV Gerät die Information wieviel Photovoltaik Überschuss vorhanden ist.

• Schließen Sie das my-PV Gerät nicht direkt an den Wechselrichter oder das Batteriesystem an!

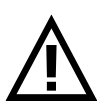

 Bei der Kommunikation mit dem Gerät über das Netzwerk ist es wichtig, dass sich die IP-Adresse der Signalquelle während des Betriebs nicht ändert (z. B. durch einen DHCP-Router). Andernfalls verliert der AC•THOR oder die AC ELWA 2 das Steuersignal.

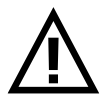

Bei Ansteuerung durch die Abfrage eines
Wechselrichters ist ein Einspeisezähler im System
erforderlich. Die Abfrage des Wechselrichters liefert
ansonsten keine Daten!

#### 3. Einstellungen am Sigenergy Wechselrichter

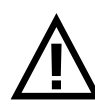

Die folgenden Informationen und Abbildungen wurden der Sigenergy- Anleitung "MySigen App Benutzerhandbuch Installateur DE" entnommen. my-PV kann für die Richtigkeit der Angaben und die Aktualität der Ansichten keine Gewährleistung übernehmen. Die aktuelle Version finden Sie unter: <u>https://sigenergy.com/de/support/download</u>

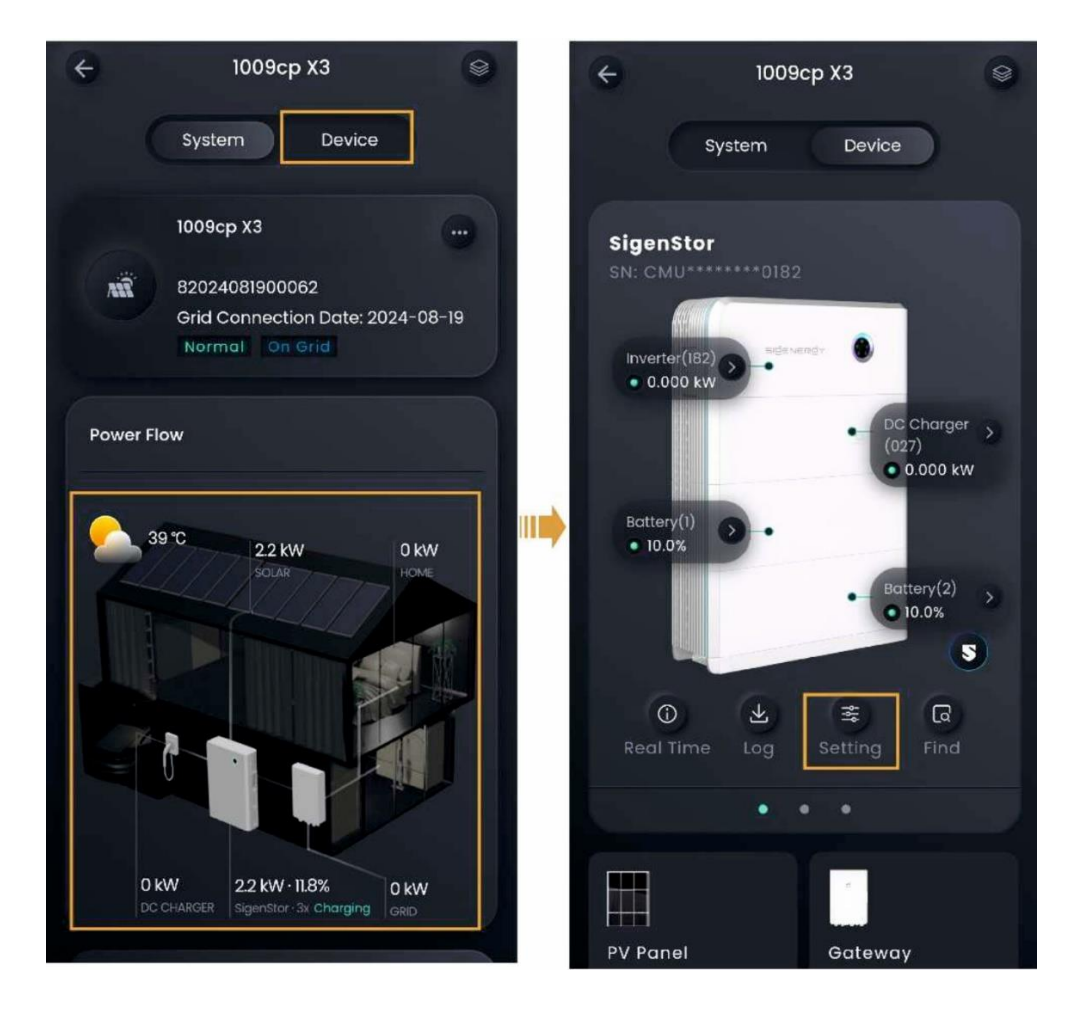

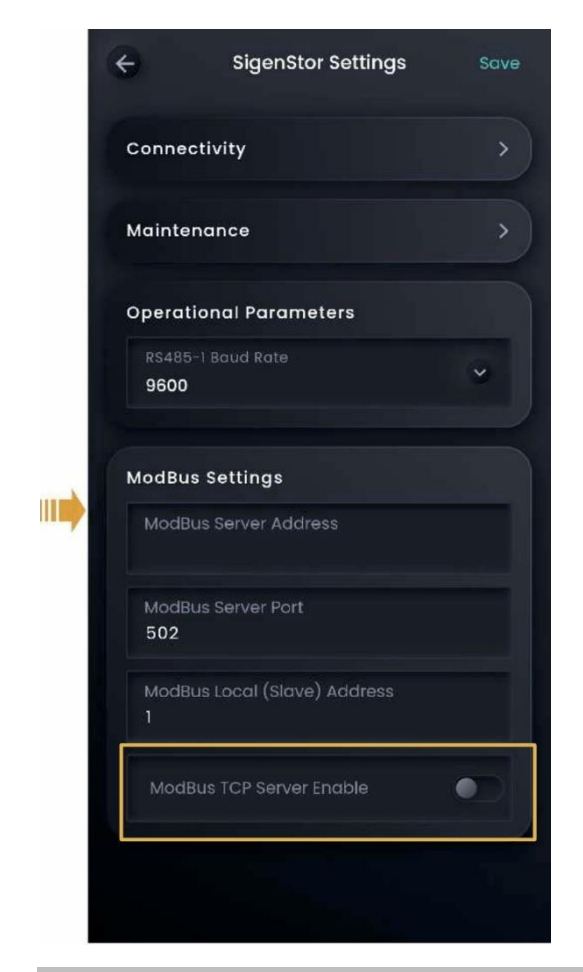

## 4. Einstellungen am my-PV Gerät

Am Display <u>oder</u> im Web-Interface ist unter Steuerung beim Ansteuerungs-Typ "**Sigenergy Manual**" auszuwählen. Am Display ist anschließend unter "Ctrl IP" die IP-Adresse der Signalquelle einzugeben.

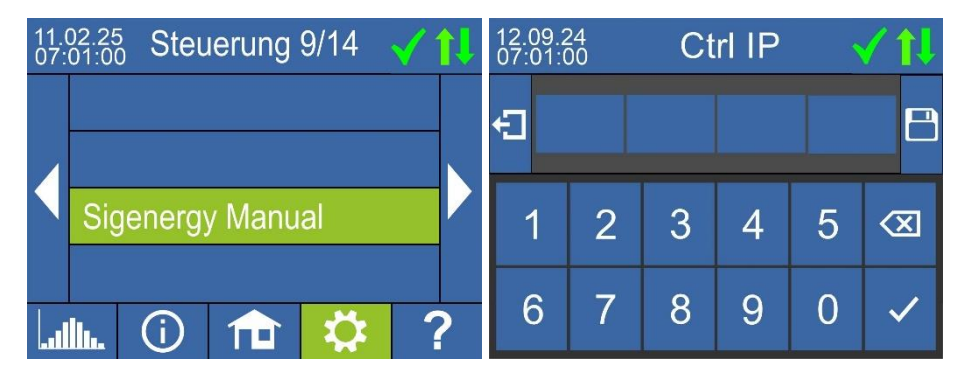

Alternativ können diese Einstellungen auch am Web-Interface vorgenommen werden.

Steuerungs-Einstellungen

| <b>Q TIPP</b><br>Für viele Ansteuerungs-Typen gibt es eigene Anleitungen zu den erforderlichen Einstellungen.<br>Nähere Informationen finden sie hier. |                  |   |
|----------------------------------------------------------------------------------------------------|------------------|---|
| Ansteuerungs-Typ                                                                                                    | Sigenergy Manual | ~ |
| AC-THOR Nummer >1: nur 'Slave' einstellbar.                                                                                                    |                  |   |
| IP Adresse der Ansteuerung                                                                                                    |                  |   |
| Geräte ID                                                                                                    | 247              |   |
| Geräte Port                                                                                                    | 502              |   |
| Status Ansteuerung                                                                                                    | No Control       |   |
|                                                                                                    | 11               |   |
| Zeitablauf Ansteuerung                                                                                                    | 10 s             |   |
| Zielwert der Regelung                                                                                                    | -50 W            |   |

Der Zeitablauf der Ansteuerung sollte nicht verändert werden.

Wenn im System ein Batteriespeicher vorhanden ist und Sie das Laden des Batteriespeichers priorisieren möchten, sollte der "Zielwert der Regelung" auf -150 W eingestellt werden. Andernfalls empfehlen wir, ihn auf -50 W zu belassen.

my-PV GmbH Betriebsstrasse 12, 4523 Neuzeug www.my-pv.com Änderungen vorbehalten.

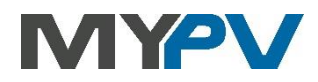